# Demandes d'historique de données

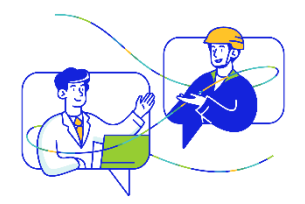

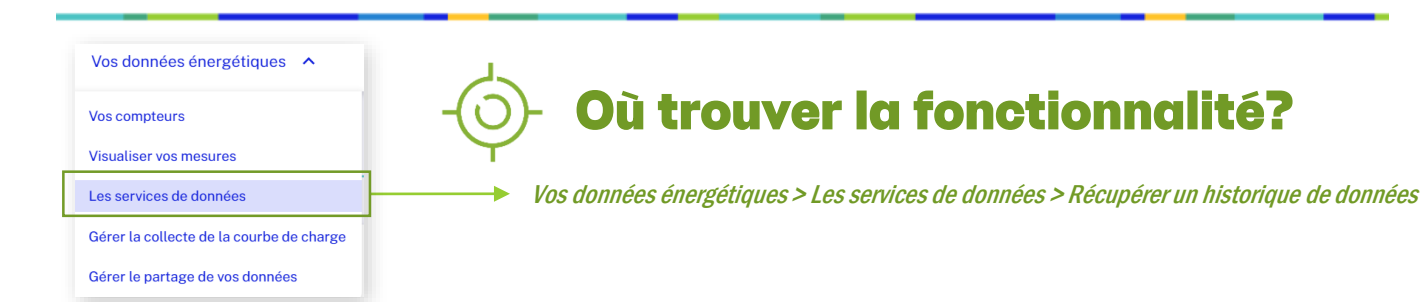

# Pourquoi faire une demande d'historique ?

En faisant une demande d'historique, vous pouvez télécharger vos **données de comptage** de manière ponctuelle en choisissant un type de données, un format et une période (dans la limite de la profondeur d'historique).

| æ                           |   | •                           |              | -                                   |          |                         |
|-----------------------------|---|-----------------------------|--------------|-------------------------------------|----------|-------------------------|
| Sélectionnez<br>un compteur | + | Sélectionnez<br>une période | +            | Choisissez<br>un type de<br>données | <b>→</b> | Sélectionn<br>un format |
|                             |   |                             | +            |                                     |          |                         |
|                             |   |                             | <u>\$</u>    |                                     |          |                         |
|                             |   | Téléchargez vot             | re fichier t | sur votre compte                    |          |                         |

### Qui a accès à la fonctionnalité ?

Tous les utilisateurs peuvent accéder à la fonctionnalité.

### Sélection d'un compteur

 

 Vous possédez 10 PRM ou moins sur votre SIREN
 Vous pouvez directement sélectionner le compteur dans la liste proposée

 Vous possédez plus de 10 PRM sur votre SIREN
 Vous devez cliquer sur « Sélectionner un compteur » et utiliser les filtres à votre disposition pour sélectionner un PRM (voir fiche focus « Accéder aux données de vos compteurs »)

#### Demander un historique de données sur un PRM

Vous pouvez définir des critères pour chaque demande d'historique de données sur un PRM :

- Type de données (courbe de charge, énergie, index, puissance max)
- Période (année, mois, semaine, jour et heure)
- Format (CSV ou JSON).

| Type de données                   | Date de début |           | Date de fin | Format                 |   |
|-----------------------------------|---------------|-----------|-------------|------------------------|---|
| Sélectionner un type de données • | jj/mm/aaaa    |           | jj/mm/aaaa  | Sélectionner un format | • |
|                                   |               | Faire une | demanda     |                        |   |

# Télécharger un historique de données

Une fois votre demande effectuée, un mail vous est envoyé et vous pouvez retrouver le fichier directement sur la page « Vos demandes d'historique de données ». Vous retrouvez ainsi sur cette page l'ensemble des demandes d'historique déjà réalisées.

| JJ/MM/AAAA | CDC corrigée | JSON | O Disponible |  |
|------------|--------------|------|--------------|--|
|------------|--------------|------|--------------|--|

Lorsque le statut est « Disponible », vous pouvez « Télécharger » votre fichier directement.

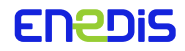